## ernitec

Onvif setup on Ernitec EDNS P6000 series Recorder with this firmware works with ONVIF compliant devices on the Profile S. Make sure your devices support ONVIF profile S.

| Model Name              | EDNS P6008                           |
|-------------------------|--------------------------------------|
| Video System            | PAL                                  |
| Hardware                | A4CB-1007-9A42                       |
| Software                | 0191-0324-0709-8769                  |
| DSP                     | 0072-0090-0000-0187                  |
| MAC Address 1           | 00:D0:89:0D:41:EA                    |
| MAC Address 2           | 00:D0:89:0D:41:EB                    |
| Configuration on CH1 fo | r that camera:                       |
| IP Camera Name:         | CH1 IP                               |
| Camera Hidden:          | OFF                                  |
| Enable PnP:             | OFF                                  |
| Hostname/IP:            | 192.168.50.89                        |
| Model:                  | ONVIF                                |
| Connection setup:       |                                      |
| Account:                | admin                                |
| Password:               | admin                                |
| Management Port:        | 80                                   |
| Main Stream Setup:      | h.264/ON/Stream1/554/RTP+RTSP        |
| Dual Stream Setup:      | No/Yes/H264/OFF/Stream2/554/RTP+RTSP |
| IP Dome Protocol:       | None                                 |
| IP Dome ID:             | 0                                    |
| Device Setup:           | Status:                              |
| •                       |                                      |

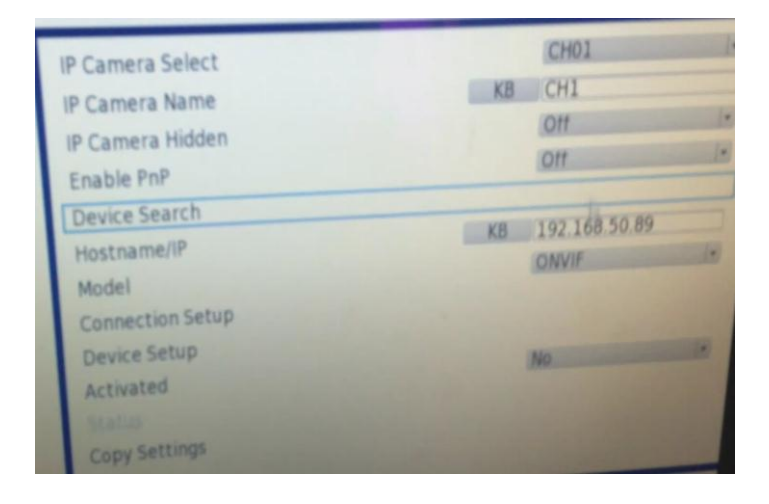

| IP Camera Name<br>Conr                              | nection Setup | 6 |
|-----------------------------------------------------|---------------|---|
| Account                                             | KB (admin     |   |
| Password                                            | КВ ****       |   |
| Management Port                                     | Num [80       | ŝ |
| Main Stream Setup                                   |               | - |
| Dual Stream Setup<br>IP Dome Protocol<br>IP Dome ID | None          | - |
|                                                     | Num 10        | 8 |

| Connect                   | ion Setup | ter and  |    |
|---------------------------|-----------|----------|----|
| Main Stream Setup         |           |          |    |
| Streaming Format          |           |          |    |
| Advance Streaming Options |           | On       | 1. |
| Streaming Index           |           | Streaml  |    |
| Streaming Port            | Num       | 554      | :  |
| Streaming Protocol        |           | RTP+RTSP |    |
|                           | Num       |          |    |

Remember to press Device setup to set resolution and FPS before activating the camera

| Device Setup     |          |          |  |  |  |
|------------------|----------|----------|--|--|--|
| Product ID       |          | SNC-CH21 |  |  |  |
| Image Resolution | 1920 x 1 | 080      |  |  |  |
| FPS              | Num [12  | 0        |  |  |  |
| Sharpness        | Num 3    | \$       |  |  |  |
| Brightness       | Num 5    | 1        |  |  |  |
| Contrast         | Num 3    | 10       |  |  |  |
| Apply            | No       | •        |  |  |  |

And then MOST important.. – have patience !!! – wait at least 5 minutes before all cameras are loaded and running on the screen

If you want to see a video on "how to" – please look at this link: <u>https://dl.dropbox.com/u/577788/Ernitec/6008%20with%20ONVIF.mp4</u>